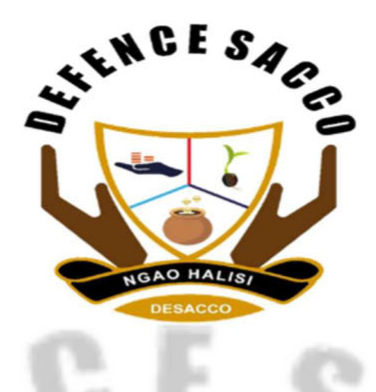

# ALL YOU NEED TO KNOW ABOUT REBATES/ DIVIDENDS FY 2024

### <u>ADM</u>

Annual Delegate Meeting. The highest decision making body in the Sacco which was held on 13th March 2025.

#### What is Rebates?

Rebates is interest earned on your monthly contributions. It is calculated on a weighted average basis/ prorata. The Sacco is currently paying interest of 8% for FY2024 as per ADM resolutions 2025.

### What is Dividends?

Dividends is paid on your minimum share capital contribution Kes.20, 000. The Sacco is currently paying dividends on a rate of 10% straight-line for FY2024 as per ADM resolutions 2025.

### **QUALIFICATION FOR REBATES/DIVIDENDS**

For a member to qualify for the above, you need to have met the below:

- a) All members in the FY2024 register shall qualify for dividends/rebates irrespective of status (active, dormant, Inactive).
- b) Members who joined within the year e.g. (January November 2024) shall be paid based on prorata basis.
- c) Withholding tax of 5% shall be charged on dividends earned from the member.

### ORDER OF PRIORITY FOR REBATES RECOVERY

The following shall be the order of rebates recovery; if you had:

- a) Any Loan arrears.
- b) Any deposit arrears for FY2024 contribution.
- c) Any balance after order of priority above will be credited to the member FOSA account.

1

NB: All members shall receive their rebates/ dividends via their FOSA account apart from those with arrears. The following options shall be available.

a) The Funds are accessible once credited to FOSA ACCOUNT via \*515# or DESACCO App.

### HOW TO ACCESS THE REBATES /DIVIDENDS THROUGH MOBILE BANKING?

Please note the below steps for members to access their mobile banking

> Activation

Upon filling the mobile activation form which is available on DESACCO website, the member will be prompted to;

- a. Dial \*515# and input the initial pin sent to your phone by DESACCO.
- b. Input answers to specific questions asked and confirm.
- c. Input the new pin and then login.
- d. After login, you can activate the mobile app, by selecting option 5, then follow the prompts.

## >Balance Enquiry

- a. Enter option 1 after login for balance enquiry
- b. Select the account type BOSA or FOSA accounts.
- c. Select the account and submit. (you will receive a notification with your current balance)

# >Cash Withdrawal

- a. Input option 2 to withdraw money via M-PESA
- b. Select FOSA current account
- c. Enter your pin and submit. (you will receive both M-PESA and DESACCO notifications)

>My Account - the option allows members to activate mobile app, change pin, get dividend receipt, ATM details and account balances.

# >Bank transfers

- a. Select option 6.
- b. Select option 1 for DESACCO accounts or option 2 for bank accounts transfers
- c. If option 1 is selected, you will select the account types to deposit such as Current account, Deposits contribution or share capital.
- d. If option 2 is selected, select the bank to transfer to and the bank account (if account is not created you will need to create one first).
- e. Once the option is selected, select the current account then enter the amount and submit. Input your pin and submit.

2